## **Completing work for TEAMS on your phone**

Step 1: When you open an assignment in teams on your phone, it will look like the below picture.

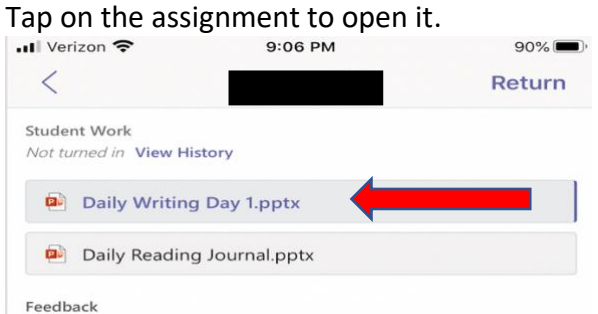

Step 2: The assignment will not be editable. You won't be able to type in it. Click on the paper and pencil icon.

| Verizon 🗢                                                  | 9:07 PM                                                                                             | 90%                                                                                                    |
|------------------------------------------------------------|----------------------------------------------------------------------------------------------------|----------------------------------------------------------------------------------------------------|
| ×                                                          | Daily Writin                                                                                        |                                                                                                    |
| Revision Take-0<br>paragraph while<br>Start typing here: t | it: Which sentence can be cut from the following<br>least effecting meaning? Explain why?<br>esting | Bellringer 61<br>Once clean, she wrapped her hair in<br>the tweel and swiped along the wall<br>for the light swinch. Light assaulde<br>her gress as the walked towards the<br>swinch. The mirror was in front of the<br>for blarred image from the staemed<br>mirror gradually came into ful view.<br>Two screamed in horror at the<br>Machemoni lows: assand in hor action as<br>theorem of the scannel in hor action and the<br>mirror gradually came into ful view. |
| Stuck? Use                                                 | el the Story <b>Bellrivyer 62</b><br>the We were warned                                             | DAVED                                                                                                    |

Step 3: You now will be able to click on either the boxes or document to type in it and complete the assignment. When finished, hit the three dots.

| < Teams 📶 🗢                                                    | 9:07 PM                                                                                        | 90% 📖                                                                                                    |
|----------------------------------------------------------------|------------------------------------------------------------------------------------------------|----------------------------------------------------------------------------------------------------|
|                                                                | Daily Writing Day 1                                                                            |                                                                                                    |
| <                                                              | 5 2 0                                                                                          | <b></b>                                                                                                    |
| Cut Cop                                                        | py Paste N                                                                                     | ew Comment                                                                                                    |
| Reston Take-04:<br>Paragraph while le<br>Start typing here: te | CC<br>Which glotere can be cut from the following<br>at effecting means? Explain why?<br>sting | Bellinger 6 1<br>the town and swiped her har in<br>the town and swiped along the wall<br>for the tight works. Light assumed<br>har greas as the walked towards the<br>water, in metry was in forse of her.<br>The there is any from the takened<br>metry graduaty come into full view.<br>The surgement is harry at the<br>Balandow divers used into the skin. |
| Tel<br>Stuk? Use the<br>rt typing here:                        | the Story & ellringer 62<br>We were warned                                                     |                                                                                                    |

Step 4: Autosave should be on and click on "Save a Copy"

| ◄ Tean         | ns 🗚 😚 9:07 PM                           | 89% 🔲, |
|----------------|------------------------------------------|--------|
|                | Daily Writing Day 1                      | Done   |
| S.             | AutoSave                                 |        |
| Cha            | nges are automatically saved to OneDrive |        |
| +              | Save a Copy                              |        |
| Û              | Send a Copy                              | >      |
| $ \rightarrow$ | Export                                   | >      |
|                | Sensitivity                              | >      |
|                |                                          |        |
| ō              | Print                                    | >      |
|                |                                          |        |
| Ð              | History                                  |        |
|                |                                          |        |

## Step 5: Click "Save" and your written responses will be saved in your Teams

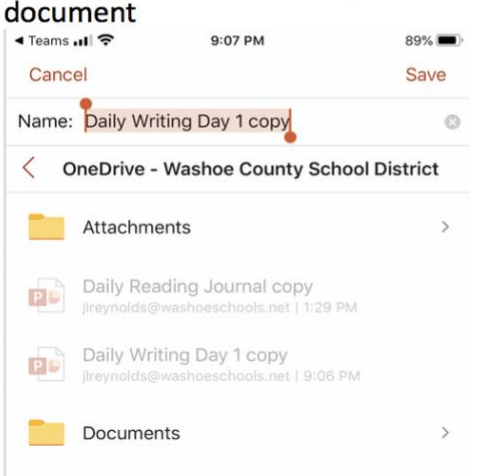